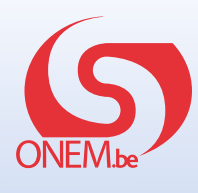

## Demander une interruption de carrière ou un crédit-temps en ligne: partie employeur

La manière la plus rapide et la plus écologique d'introduire une demande est la voie électronique, via www.mysocialsecurity.be. Votre démarche précède celle de votre travailleur. Une fois votre partie complétée, veillez à en informer le travailleur concerné.

## Comment introduire la demande d'interruption de carrière ou crédit-temps?

## Accédez au site www.socialsecurity.be.

Cliquez sur la rubrique **"entreprise"**. Cliquez sur **"plus de services en ligne"** pour pouvoir sélectionner l'application **"Dossier interruption de carrière et crédit-temps"**.

|                                                                                              |                                                                                                    |                                                                                                   | DmtA                                                                               | DmtAPPL                                                                            |
|----------------------------------------------------------------------------------------------|----------------------------------------------------------------------------------------------------|---------------------------------------------------------------------------------------------------|------------------------------------------------------------------------------------|------------------------------------------------------------------------------------|
| L                                                                                            | FR                                                                                                    | DE                                                                                                | Déclarez les données de<br>rémunération et de temps<br>de traveil des traveilleurs | Déclarez les données de<br>rémunération et de temps<br>de travail des travailleurs |
| e Belgische sociale zekerheid<br>formatie en onlinediensten voor<br>urgers en ondernemingen. | La sécurité sociale beige : de<br>l'information et des services en sone<br>pour les citoyens et les entreprises. | Die belgische soziale Sicherheit<br>Informationen und Onlinegienste für<br>Bürger und Unternehmen | ou modifiez une déclaration.                                                       | ou modifiez une déclaration                                                        |
| BURGER                                                                                       | CITOYEN                                                                                                    | BÜRGER                                                                                            |                                                                                    | $\frown$                                                                           |
|                                                                                              |                                                                                                    |                                                                                                   | Student@work -                                                                     | Dossier Interruption                                                               |
| ONDERNEMING                                                                                  | ENTREPRISE                                                                                                    | UNTERNEHMUNG                                                                                      | Consultez le nombre de<br>jours durant lesquels vous<br>pouvez employer un         | temps<br>Innocional una dentance<br>d'interruption de carrière ou                  |
| AMETENANEN EN ANDERE                                                                         | FONCTIONANES ET AUTRES                                                                                           | FUNKTIONARE UND ANDERE                                                                            | étudiant en bénéficiant des<br>réductions de cotisations<br>enclaises              | de crédit-temps.                                                                   |

Cliquez sur **"Introduire une demande**" à droite de l'écran. Connectez-vous à l'aide de la carte d'identité électronique (eID). Cliquez ensuite sur **"Continuez"**.

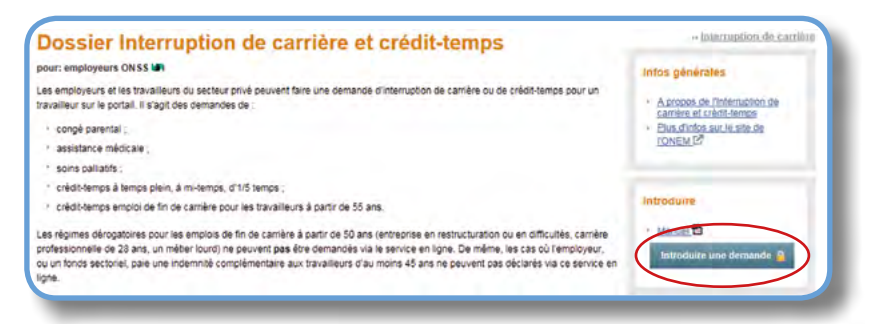

Lorsque l'application de l'ONEM est chargée, vous avez accès aux données de l'entreprise. Vérifiez si elles sont correctes et cliquez sur "Suivant".

|                                     |                           |               | Asia      |
|-------------------------------------|---------------------------|---------------|-----------|
|                                     | Eme                       | Nover         |           |
| the states                          | Eng                       |               | -         |
| Nom de societé .<br>Ruis e ruméro : | MODERAL MOTORS BELGIUM NV | adea -        |           |
| Code postal :                       | 2033                      | Commune//IIIe | ANTWERPEN |
| ONSS:                               | 00513184-31               |               |           |
| Numéro d'entreprise                 | 404957876                 |               |           |
|                                     | Personne                  | e de contact  |           |
| Nom * 1                             | mo                        |               |           |
| Prénem * :                          | mo                        |               |           |
| Numero de Milliphoné * ;            | 01234567                  |               |           |
| GISM 1                              | 0123458                   |               |           |
| Numero de tax :                     |                           |               |           |
| Adresse e-mail 1 :                  | nicolas.goffaux@onem.be   |               |           |
| · Charton obligations               |                           |               |           |
| Dimension                           |                           |               |           |

Vous pouvez introduire le numéro de registre national du travailleur ou le sélectionner dans le fichier Dimona en cliquant sur le lien (uniquement si moins de 100 travailleurs sous contrat). Indiquez ensuite le statut du travailleur ainsi que la commission paritaire. Poursuivez en cliquant sur "Sélectionner".

|                                             |                                            | Sélection d'un travaille                    | ur           |
|---------------------------------------------|--------------------------------------------|---------------------------------------------|--------------|
| Informations sur l'employeur                | Vu la talle de votre entreprise, vous deve | z identifier les travailleurs manuellement. |              |
| BCE: 404957875<br>DNSS 51318431             | Numéro de Registre national *              | 83081634504                                 |              |
| GENERAL MOTORS<br>BELOIUM NV                | Code travailleur * :                       | · Employé                                   |              |
| NOORDERUN 401<br>HAVEN 500                  |                                            | Cuvrier                                     |              |
| 2030 ANTWERPEN                              | Commission parifaire * :                   | 140                                         |              |
| Informations de contact                     | * Champs obligatoires                      |                                             |              |
| Nom moi<br>Prison moi                       |                                            |                                             |              |
| GSM: 0123456                                |                                            |                                             | Sélectionner |
| Numéro de 01234567                          |                                            |                                             |              |
| elephone<br>Numéro de<br>fax :              |                                            |                                             |              |
| Adresse e-<br>mai : nicolas.goffaux@onem.te |                                            |                                             |              |
| Modifier                                    |                                            |                                             |              |

5

 $\boldsymbol{\Theta}$ 

Choisissez "Nouvelle demande" à gauche de l'écran et ensuite sélectionnez le type d'interruption de prestations.

|                                          |                     | 11                                              | Nouvelle Demande                                                  |         |
|------------------------------------------|---------------------|-------------------------------------------------|-------------------------------------------------------------------|---------|
| Selector travailleur<br>Nouvelle Demande | 5                   | 830616/345-04<br>Ouvrier / Masculin             | SALENS KRISTOF<br>140.00 : TRANSPORT                              |         |
| Modification<br>Atriulation              | •                   | Le travaileur voudrait interrompre (partielleme | ent ou complétement) sa camère *                                  |         |
| Consultation                             |                     | D (comprende un creationed)                     |                                                                   |         |
| Attestations                             |                     | bour biendre un conoi parental                  | )                                                                 |         |
| Informations au Ferr                     | playeas             | Di posi sicilita cucular, e era sona à c        | un membre de son ménage ou de sa familie gravement malade         |         |
| BCE 4<br>ONSS 5                          | 34957875<br>1318431 | D pour assister ou ochrover des soins à c       | une personne souffrant d'une malade incurtable en phase terminale |         |
| GENERAL MOTORS                           |                     | 1 Chargel shipshires                            |                                                                   | Duivant |
| NDORDERLN 401                            |                     | E Comment introduire une demande via la p       | moddure papier ?                                                  |         |
| 104124200                                | ATTACODEN           |                                                 |                                                                   |         |

Vous pouvez maintenant introduire les données concernant le congé.

|                                                                                                    | 1                                                 | Nouvelle Demande                                                                                                    |
|----------------------------------------------------------------------------------------------------|---------------------------------------------------|----------------------------------------------------------------------------------------------------|
| 830816/345-04<br>Ouvrier / Masculin                                                                                                    | SALE<br>140.0                                     | ENS KRISTOF<br>00 : TRANSPORT                                                                                                    |
|                                                                                                    | Тур                                               | pe de congé parental                                                                                                    |
|                                                                                                    | e com                                             | mplet 🗇 mi-temps 🗇 un cinquième-temps                                                                                                    |
|                                                                                                    | Pé                                                | ériode d'interruption                                                                                                    |
| Date de début *                                                                                                    | 01/04/2015                                        | (format ; ji/mm/aaaa)                                                                                                    |
|                                                                                                    | 20101/2018                                        | (format : Wimm/aaaa)                                                                                                    |
| Date de fin * 🤉                                                                                                    | 30/04/2015                                        |                                                                                                    |
| Date de fin * 🤉                                                                                                    | Rég                                               | gime normal de travail                                                                                                    |
| Date de fin * 7<br>Avant cette demande de congé parental, le travailleur él                                                                                                    | Rég<br>tait occupé dans le c                      | gime normal de travail<br>cadre d'un contrat de travail de * .38 h min par semaine.                                                                                                    |
| Date de fin + ;<br>Avant cette demande de congé parental, le travailleur ét<br>Un horaire à temps plein s'étève à + ;38 h                                                                                   | Rég<br>tait occupé dans le c                      | gime normal de travail<br>cadre d'un contrat de travail de * 38 h min par semaine.                                                                                                    |
| Date de fin * ;<br>Avant cette demande de congé parental, le travailleur ét<br>Un horaire à temps ptein s'élève à * ; 38 h                                                                                  | Rég<br>tait occupé dans le c<br>imin par semaine. | gime normal de travail<br>cadre d'un contrat de travail de * 38 h min par semaine.<br>Commentaire                                                                                               |
| Date de fin * ;<br>Avant cette demande de congé parental, le travailleur ét<br>Un horaire à temps plein s'élève à * ; 38 h                                                                                  | Rég<br>Iait occupé dans le c                      | gime normal de travail<br>cadre d'un contrat de travail de * 38 h min par semaine.<br>Commentaire                                                                                               |
| Date de fin * ;<br>Avant cette demande de congé parental, le travailleur ét<br>Un horaire à tempa ptein s'étève à * ; 38 h                                                                                  | Rég<br>ait occupé dans le c                       | gime normal de travail<br>cadre d'un contrat de travail de * .38 h min par semaine.<br>Commentaire<br>200 caractitres restants                                                                  |
| Date de fin * ;<br>Avant cette demande de congé parental, le travailleur ét<br>Un horaire à tempa plein s'élève à * ; 38 h                                                                                  | Rég<br>ait occupé dans le c                       | gime normal de travail<br>cadre d'un contrat de travail de * 38 h min par semaine.<br>Commentaire<br>200 caractères restants                                                                    |
| Date de fin * ;<br>Avant cette demande de congé parental, le travailleur ét<br>Un horaire à tempa plein s'élève à * ; 38 h<br>Le travailleur m'a averti, par écrit, à la date du * ; 160                    | Rég<br>iait occupé dans le c<br>min par semaine.  | gime normal de travail<br>cadre d'un contrat de travail de * 38 h min par semaine.<br>Commentaire<br>200 caractères restants<br>armat: _/imm/aaaa) de son intention de rècuire ses prestations. |
| Date de fin * :<br>Avant cette demande de congé parental, le travailleur é<br>Un horaine à temps plein s'élève à * :38 h<br>Le travailleur m'a aventi, par écrit, à la date du * : 160<br>Champe abigatives | Rég<br>lait occupé dans le c<br>min par semaine.  | gime normal de travail<br>cadre d'un contrat de travail de * 38 h min par semaine.<br>Commentaire<br>200 caractères restants<br>armat : j/mn/aaaa) de son intention de rèduire ses prestations. |

Une page de confirmation résume la demande. Vous devez certifier que les données introduites sont exactes. Cliquez sur **"Confirmer"**. Un numéro de ticket est attribué à la demande. Dans la rubrique **"Consultation"**, vous trouverez le formulaire en format PDF. Il est également envoyé vers l'eBox du travailleur. Veuillez l'en avertir.

| 00                                                   |
|------------------------------------------------------|
| 5 mois qui précédent son avertissement écrit : Oui   |
| rimmédiatement chaque modification de ces données. * |
|                                                      |